## 資料3

## Microsoft Edgeのアップグレードによる「保安基準適合標章」PDFの表示サイズ変更への対応について

■Microsoft Edgeのアップグレードが行われた後に、保適証サービス(ブラウザ型)で適合標章を標章専用紙に印刷しよう とする際に、「拡大/縮小(%)」が「100」になっていると、表示サイズがアップグレード前よりも大きく表示されており、その まま印刷すると標章専用紙の左上側の枠部分をはみ出したり、ズレて印刷されてしまうという事例が発生しています。

| 第 一般社団法人日本自動車整備課 × 1 日整連自動車情報サイト × 1 8.0000005_20200421_1538004 × 十                                                                                                    |  |  |  |   | × |
|----------------------------------------------------------------------------------------------------|--|--|--|---|---|
| ← → Ŭ A https://www.jaspa.or.jp/portals/trial/image/pdf/8_00000005_20200421_153800498.pdf                                                                                                    |  |  |  | 0 |   |
| 1       DQ       02       04       21       (電子磁振)         1       -+       5       5       5       1       (電子磁振)         1       -+       -+       (電子磁振)       (電子磁振)       (電子磁振)         1       -+       -+       (1)       -+       (1)       (1)       (1)       (1)       (1)       (1)       (1)       (1)       (1)       (1)       (1)       (1)       (1)       (1)       (1)       (1)       (1)       (1)       (1)       (1)       (1)       (1)       (1)       (1)       (1)       (1)       (1)       (1)       (1)       (1)       (1)       (1)       (1)       (1)       (1)       (1)       (1)       (1)       (1)       (1)       (1)       (1)       (1)       (1)       (1)       (1)       (1)       (1)       (1)       (1)       (1)       (1)       (1)       (1)       (1)       (1)       (1)       (1)       (1)       (1)       (1)       (1)       (1)       (1)       (1)       (1)       (1)       (1)       (1)       (1)       (1)       (1)       (1)       (1)       (1)       (1)       (1)       (1)       (1)       (1) |  |  |  |   |   |
| ●     「その他の設定」となっている場合には、「その他の設定」を押下すると「設定を減らす」になり、以下すると「設定を減らす」になり、以下の「用紙サイズ」や「拡大/縮小(%)」が表示される。       酸定を減らす       ■       ■       ■       ●       ●       ●       ●       ●       ●       ●       ●       ●       ●       ●       ●       ●       ●       ●       ●       ●       ●       ●       ●       ●       ●       ●       ●       ●       ●       ●       ●       ●       ●       ●       ●       ●       ●       ●       ●       ●       ●       ●       ●       ●       ●       ●       ●       ●       ●       ●       ●       ●       ●       ●       ●       ●       ●       ●       ●       ●       ●        ● <tr< td=""><td></td><td></td><td></td><td></td><td></td></tr<>                                                                                                    |  |  |  |   |   |
| 拡大縮小(%)       山利可能爆坡に会わせる       山山       山山       小さく表示され、そのまま印<br>の目のしてしまうと標章専用紙から<br>はみ出したり、ズレてしまう。         シートごとのページ数       ・       ・       ・       ・       ・       ・       ・       ・       ・       ・       ・       ・       ・       ・       ・       ・       ・       ・       ・       ・       ・       ・       ・       ・       ・       ・       ・       ・       ・       ・       ・       ・       ・       ・       ・       ・       ・       ・       ・       ・       ・       ・       ・       ・       ・       ・       ・       ・       ・       ・       ・       ・       ・       ・       ・       ・       ・       ・       ・       ・       ・       ・       ・       ・       ・       ・       ・       ・       ・       ・       ・       ・       ・       ・       ・       ・       ・       ・       ・       ・       ・       ・       ・       ・       ・       ・       ・       ・       ・       ・       ・       ・       ・       ・       ・       ・       ・       ・       ・       ・       ・       ・       ・       ・       ・       ・       ・       ・<                                            |  |  |  |   |   |
| 次の自動車が通信運車両の保安基準に適合していることを証明する。         日本         日本           改成の単原目         令和02年04月21日         注2. 証明書番号にハイフンが存在した場合省略して記載されます。           自動車検査員の氏名         保適証花子         上                                                                                                    |  |  |  |   |   |

## Microsoft Edgeのアップグレードによる「保安基準適合標章」PDFの表示サイズ変更への対応について

■印刷を行う際に、「拡大/縮小(%)」の項目が「100」になっている場合、「印刷可能領域に合わせる」に変更して印刷すると、 標章専用紙の左上側の枠部分とのズレが発生せず、問題なく印刷できるようになると思われます。 ただし、お使いのプリンタ本体の設定にも左右されますので、プリンタの印刷設定の確認も必要です。

| 🟋 - 於社园法人日本自動車整備版 🗙 🗋 日整連自動車債報分小 🗴 🗋 8_0000005_2020421_1538004 🗴 +                                                                                                    |                                                                                                    |  |  |  |  |  |
|----------------------------------------------------------------------------------------------------|----------------------------------------------------------------------------------------------------|--|--|--|--|--|
| ← → ひ A https://www.jaspa.or.jp/portals/trial/image/pdf/8_00000005_20200421_153800498.pdf                                                                                                    | 交 神 通 💲 …                                                                                                    |  |  |  |  |  |
| 1     印刷       金計:1 校の用紙     02 04 21       部数     5       1     -+                                                                                                    | (電子申請用)<br><u>令和02年04月21日交付</u>                                                                                                    |  |  |  |  |  |
| パージ     うすべて     第第の日本     東京部本部の2本年の月安美事に     東京部本部の2本年の月安美事に       例: 1-5、8、11-13     第1-5、8、11-13     第第の日本     第二の日本                                                                                                    | 1<br>適合していることを説明する。<br>21日                                                                                                    |  |  |  |  |  |
| <ul> <li>●</li> <li>●</li> <li>●<td>2 3 5<br/>0<br/>8 45 m 2000 kg<br/>1000 kg<br/>1000</td></li></ul> | 2 3 5<br>0<br>8 45 m 2000 kg<br>1000 kg<br>1000 |  |  |  |  |  |
| ● 印刷可能領域に含わせる         ※プリンタ本体の印刷位置等、<br>個別の設定による位置のズレ<br>が発生する場合があります。         番号 2000016 年404月21日9:41         推定時一日         推定時一日         1           シートごとのページ数         1         ・         ************************************                                                                                                    | 00001<br>22年04月24日<br>「保険会社<br>「価価価値して記載されます。<br>本面 ・ ・ ・ ・ ・ ・ ・ ・ ・ ・ ・ ・ ・ ・ ・ ・ ・ ・ ・                                                                                                    |  |  |  |  |  |
| 検査の単月目         令和02年04月21日           自動単検査員の氏名         注2. 証明書番号にハイフンが存在した場合省略して記載されます。                                                                                                    |                                                                                                    |  |  |  |  |  |

Microsoft Edgeのアイコンが左のもの(アップグレード後)である場合には注意してください。